# **BizViz How-to-Guide**

## How to Create .....Exam

| Version     | : | 1.00            |
|-------------|---|-----------------|
| Description | : | Release Version |
| Date        | : | 01 June 15      |
| Modified By | : | Varun JM        |

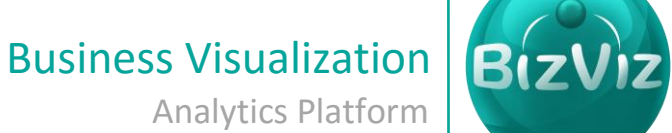

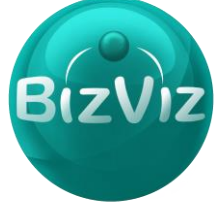

### **Table of Contents**

| 1. | Document Purpose |                        |       |  |
|----|------------------|------------------------|-------|--|
| 2  | Prer             | requisites             | 2     |  |
| 2. | Stor             | a by Stop Process      | <br>2 |  |
| э. | Step             | -by-step Flocess       | Z     |  |
|    | 3.1.             | Creating Questions     | 4     |  |
|    | 3.2.             | Creating Test/Exam     | 7     |  |
|    | 3.3.             | User Management        | 10    |  |
|    | 3.4.             | OTMS User Registration | 11    |  |
|    | 3.5.             | User Approval          | 12    |  |

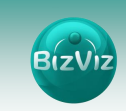

#### **1. Document Purpose**

The purpose of this document is to guide users on how to create exam and adding subjects to the exam. It is recommended to follow the step-by-step process given below to successfully implement the configuration.

#### 2. Prerequisites

- Software
  - Browser that supports HTML5
  - Operating System: Windows7
- Basic understanding of the BizViz Server

#### 3. Step-by-Step Process

#### Login to the Portal to access Data Management

- i) Enter in the URL bar  $\rightarrow$  <u>http://www.bdibizviz.com/app/</u>
- ii) Enter your credentials to Login

| ,                                     |                                         |                                     |             |
|---------------------------------------|-----------------------------------------|-------------------------------------|-------------|
| C S www.bdibizviz.com/app/index.html# |                                         | v C Soogle                          | ▶ ☆ 自 ♣ 余 ☰ |
|                                       |                                         |                                     |             |
|                                       |                                         |                                     |             |
|                                       |                                         |                                     |             |
|                                       |                                         |                                     |             |
|                                       | BizV                                    | iz                                  |             |
|                                       |                                         |                                     |             |
|                                       | Email                                   |                                     |             |
|                                       | Password                                |                                     |             |
|                                       | Password                                |                                     |             |
|                                       | Enterprise                              | -                                   |             |
|                                       | Login                                   |                                     |             |
|                                       |                                         |                                     |             |
|                                       |                                         |                                     |             |
|                                       | Copyrights © 2014 BDI Systems & Technol | logies Pvt Ltd.All Rights Reserved. |             |

iii) Click on 'Login' to view the Portal Home Screen

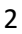

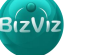

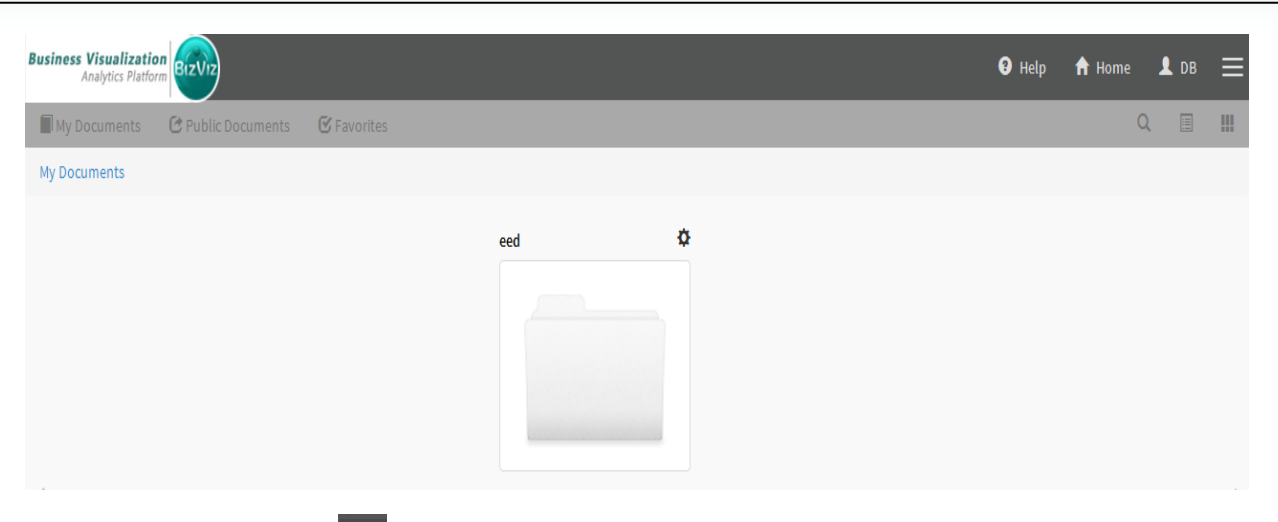

| Click on the 'Menu' | button to display a | list of the installed | applications |
|---------------------|---------------------|-----------------------|--------------|
|---------------------|---------------------|-----------------------|--------------|

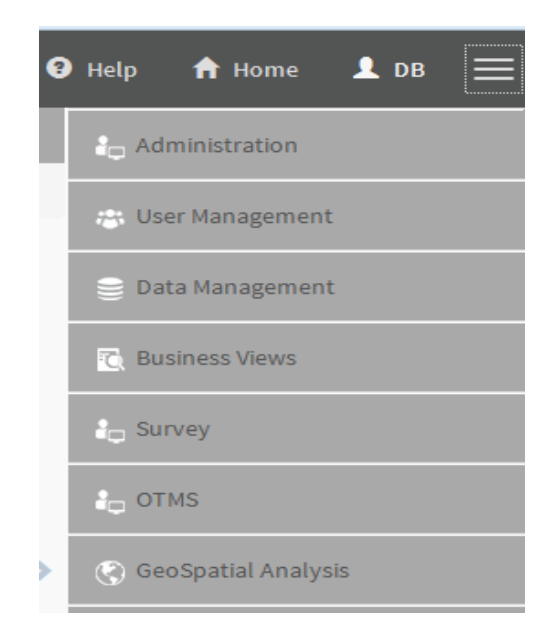

- iv) Click on 'OTMS' plug-in available in the above figure (see above)
- v) Clicking on 'OTMS' it will redirect user to the below given page

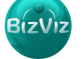

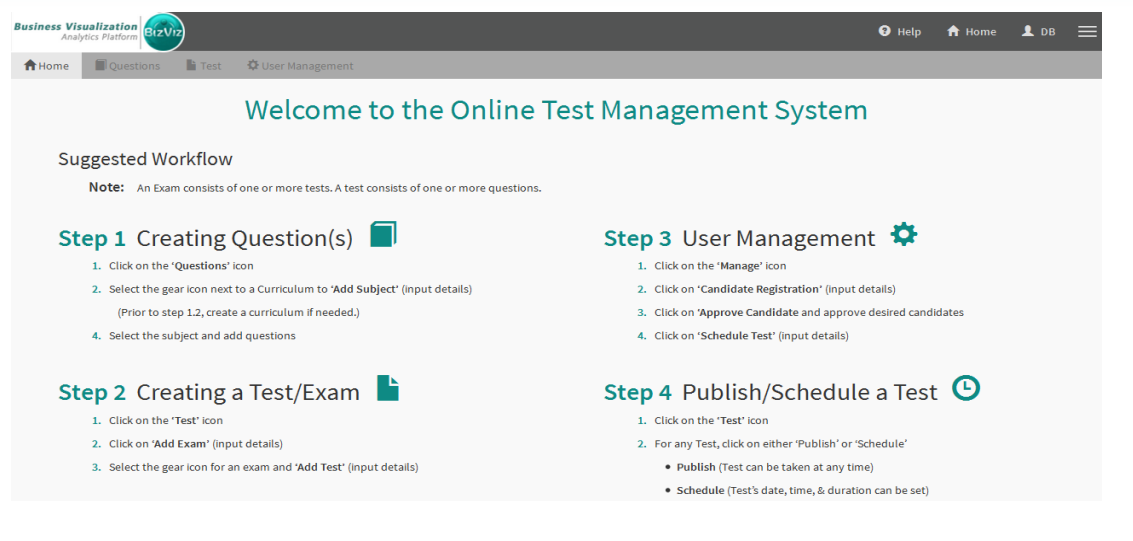

#### 3.1. Creating Questions

1. Click on 'Questions' button

| Business Visualization<br>Analytics Platform | • не              | elp 🏫 Home | 💄 ов 😑 |
|----------------------------------------------|-------------------|------------|--------|
| Home Questions                               | 🛱 User Management |            |        |
| Curriculums + Add Curriculum                 |                   |            |        |
| ≯a Ø                                         |                   |            |        |
| S BDI 🌣                                      |                   |            |        |
| ➤ Curriculum2                                |                   |            |        |
| ➤ Fifth Grade                                |                   |            |        |

#### Click on the 'Add Curriculum' button.

| New Curriculum     |              |                                       |   |
|--------------------|--------------|---------------------------------------|---|
| * Mandatory fields |              |                                       |   |
|                    |              |                                       | - |
|                    | Curriculum * | Ist Grade,BCA,BSc,BE/B.tech,MTECH,MCA |   |
|                    |              |                                       | - |
|                    |              |                                       |   |
|                    |              | Submit Cancel                         |   |

Enter the following fields:

1. **Curriculum –** Enter a name

Click on 'Submit' button.

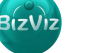

| New Curriculum |            |                                                                            |
|----------------|------------|----------------------------------------------------------------------------|
|                | Curriculum | SampleExam 🗸                                                               |
|                |            | Curriculum created successfully. Now add a subject to this X<br>Curriculum |

From the above fig we can see that Curriculum is successfully created now we need to add questions to that curriculum. Created curriculum will be displayed under **'+Add Curriculum'** button i.e.( as shown below)

| Curriculums   | Add Curriculum |
|---------------|----------------|
| <b>≯</b> a    | ¢              |
| > BDI         | ¢              |
| > Curriculum2 | ¢              |
| Fifth Grade   | ¢              |
| First Grade   | ¢              |
| > High School | ¢              |
| > SampleExam  | ¢              |
| ≯ testt       | ¢              |

Click on the '**settings'** icon to add subject to the curriculum.

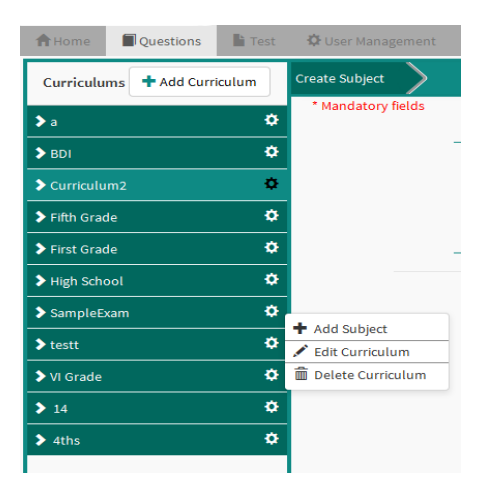

Click on **'+Add Subject'** to add a subject to the curriculum.

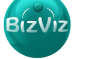

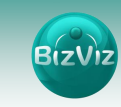

| ate Subject      |              |             |
|------------------|--------------|-------------|
| Mandatory fields |              |             |
| _                |              |             |
|                  | Subject Name | English     |
|                  | Group Name   | SampleExam  |
|                  |              |             |
|                  |              |             |
|                  |              | Cancel Save |
|                  |              |             |
|                  |              |             |

Click on 'Save' button to save the subject. Created subject will be listed under the curriculum we have created **i.e.** 'Sample Exam'.

| A Home Question     | s 📑 Test  | 🍄 User Management                |                                  |                     |                   |          |          |
|---------------------|-----------|----------------------------------|----------------------------------|---------------------|-------------------|----------|----------|
| Curriculums + Add C | urriculum | Question List SampleExam English |                                  |                     |                   | + Add Q  | Question |
| <b>&gt;</b> a       | ¢         | Show 10 • entries                |                                  |                     | Search:           |          |          |
| <b>&gt;</b> BDI     | ¢         | Question Title                   | Difficulty Level                 | \$                  | Mark for Question | \$       |          |
| > Curriculum2       | ¢         |                                  | No questions found currently, pl | ease add at least o | ne.               |          |          |
| > Fifth Grade       | ٥         | Showing 0 to 0 of 0 entries      |                                  |                     |                   | Previous | Next     |
| > First Grade       | ٥         |                                  |                                  |                     |                   |          |          |
| > High School       | ٥         |                                  |                                  |                     |                   |          |          |
| ✓ SampleExam        | ¢         |                                  |                                  |                     |                   |          |          |
| English             | 1         |                                  |                                  |                     |                   |          |          |
| ≯ testt             | ٥         |                                  |                                  |                     |                   |          |          |
| > VI Grade          | ۵         |                                  |                                  |                     |                   |          |          |

Click on the subject name i.e. 'English' and click on '+Add Question' button to add questions.

| Business Visualization<br>Analytics Platform |                            |                            |                    | 🕄 Help 🕇 H                  | lome 💄 DB 🗮   |
|----------------------------------------------|----------------------------|----------------------------|--------------------|-----------------------------|---------------|
| A Home Questions Test                        | 🗘 User Management          |                            |                    |                             |               |
| Curriculums + Add Curriculum                 | Add New Question SampleExa | m English                  |                    | + Add Section               | Uuestion List |
| ≽a Ø                                         | * Mandatory fields         |                            |                    |                             | ^             |
| > BDI ♥                                      | Section Name *             | Select Section             | Topic Name         | Percentage/Tense/Clock/etc  |               |
| ♦ Curriculum2                                | Question Title             | Percentage/Tense/Clock/etc | Question Type      | ⊙ Single Question O Group Q | uestions      |
| ▶ Fifth Grade                                | Question                   |                            |                    |                             | ~             |
| ▶ First Grade                                |                            |                            |                    |                             |               |
| > High School                                |                            |                            |                    |                             | E             |
| ♥ SampleExam                                 | Answer 1                   |                            | Answer 2           |                             | +             |
| English 💉 🛱 –                                | + Add Subject              |                            |                    |                             |               |
| ≯testt Ø                                     | Delete Curriculum          |                            |                    |                             |               |
| ➤ VI Grade                                   | Correct Answer *           | Select Correct Answer      | Difficulty Level * | 1                           | ▼             |
| ▶ 14                                         | Marks for Question *       | 1/2/3 etc                  | Reference Book     | Optional                    |               |
| ≯ 4ths 🌣                                     |                            |                            |                    |                             |               |
|                                              | Answer Explanation         |                            |                    |                             |               |
|                                              |                            |                            |                    |                             |               |

Bizv

Enter the following fields:

- 1. Section Name: Add a section to the created subject i.e. English
- 2. Question Title: Title name for the question
- 3. Topic Name: Give a topic name
- 4. Question Type:
  - a. Single Question: Single line answer questions
  - b. Group Questions: Paragraph type questions
- 5. Correct Answer: Select the correct answer of the given question
- 6. Difficulty Level: Specify the difficulty level of the given question
- 7. Marks for Question: Specify mark for every question
- 8. Reference Book: From which book the question has been selected
- 9. Answer Explanation: Enter answer explanation in-detail

Click on 'Questions List' button to view the questions created.

Click on 'Submit' to save the question.

#### 3.2. Creating Test/Exam

From the OTMS home screen click on the 'Test' to create an exam:

| Business Vis<br>Analy | ualization<br>tics Platform |      |                   | 🕄 Help | 🔒 Home | 👤 db |  |
|-----------------------|-----------------------------|------|-------------------|--------|--------|------|--|
| <b>f</b> Home         | Questions                   | Test | 🗘 User Management |        |        |      |  |
| Exams                 | + Add E                     | kam  |                   |        |        |      |  |
| BDI                   |                             | ¢    |                   |        |        |      |  |
| Model TestP           | ackage                      | ¢    |                   |        |        |      |  |
| Package1              |                             | ¢    |                   |        |        |      |  |
| Package2              |                             | ¢    |                   |        |        |      |  |
| Package3              |                             | ۵    |                   |        |        |      |  |
|                       |                             |      |                   |        |        |      |  |

Click on **'+Add Exam'** to create an exam.

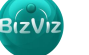

| В | ≥<br>z\ | liz |
|---|---------|-----|
|   |         |     |

| Business Visualization<br>Analytics Platform |                    |             |            |     |             | 🕄 Help | 🔒 Home | 👤 DB |  |
|----------------------------------------------|--------------------|-------------|------------|-----|-------------|--------|--------|------|--|
| A Home Questions Test                        | 🗘 User Management  |             |            |     |             |        |        |      |  |
| Exams + Add Exam                             | Create Exam        |             |            |     |             |        |        |      |  |
| BDI 🌣                                        | ^ Mandatory fields |             |            |     |             |        |        |      |  |
| Model TestPackage                            |                    |             |            |     |             |        |        |      |  |
| Package1 🌣                                   |                    | Exam Name   | SampleExam |     | <b></b>     |        |        |      |  |
| Package2                                     |                    | Exam Year * | 2014       |     | ×           |        |        |      |  |
| Package3                                     |                    |             |            |     |             |        |        |      |  |
|                                              |                    |             |            |     |             |        |        |      |  |
|                                              |                    |             |            | Sul | omit Cancel |        |        |      |  |

Enter the following fields:

Exam Name: Name of the Exam

**Exam Year:** year on which exam is going to be held.

Click on 'Submit' button to get the below screen

| Business Visualization<br>Analytics Platform |                    |           |                                                        | Help | 🔒 Home | 👤 db | ≡ |
|----------------------------------------------|--------------------|-----------|--------------------------------------------------------|------|--------|------|---|
| A Home Questions Test                        | 🗘 User Management  |           |                                                        |      |        |      |   |
| Exams + Add Exam                             | Create Exam        |           |                                                        |      |        |      |   |
| BDI 🌣                                        | * Mandatory fields |           |                                                        |      |        |      |   |
| Model TestPackage                            | -                  |           |                                                        |      |        |      |   |
| Package1 🌣                                   |                    | Exam Name | SampleExam                                             |      |        |      |   |
| Package2                                     |                    | Exam Year | 2014                                                   | /    |        |      |   |
| Package3 🌣                                   | -                  |           |                                                        |      |        |      |   |
|                                              |                    |           | Exam created successfully. Now add a test to this Exam | ¢    |        |      |   |

Created Exams will be listed under **'+Add Exam'** button

| At Home          | uestions | Test |  |
|------------------|----------|------|--|
| Exams            | 🕇 Add E  | xam  |  |
| BDI              |          | ¢    |  |
| Model TestPackag | e        | ¢    |  |
| Package1         |          |      |  |
| Package2         |          | ۵    |  |
| Package3         |          | ۵    |  |
| SampleExam       |          | ۵    |  |
|                  |          |      |  |

Click created exams i.e. (we have created Speed Exam) to Add a Test

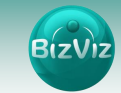

| Business Visualization<br>Analytics Platform |                                     | Help          | 🔒 Home   | в ∎           |
|----------------------------------------------|-------------------------------------|---------------|----------|---------------|
| A Home Questions Test                        | 🗘 User Management                   |               |          |               |
| Exams + Add Exam                             | Test List SampleExam                | All           | ▼        | + Add<br>Test |
| BDI 🌣                                        | Show 10 v entries                   | Search:       |          |               |
| Model TestPackage                            | Test Name 🔺 Test Type               | \$            |          |               |
| Package1                                     | No test found currently, please add | at least one. |          |               |
| Package2                                     | Showing 0 to 0 of 0 entries         |               | Previous | s Next        |
| Package3 🌣                                   |                                     |               |          |               |
| SampleExam 🌣                                 |                                     |               |          |               |

Click on 'Add Test' to create a test under Exam

| ▼ |
|---|
| ▼ |
| t |
|   |

Select 'Curriculum' and 'Subject' Name from the dropdown.

| Business Visualization<br>Analytics Platform |                         |                      |                             | 🛛 Help 🔺 Home 👤 DB 🗮                   |
|----------------------------------------------|-------------------------|----------------------|-----------------------------|----------------------------------------|
| A Home Questions                             | 🗘 User Management       |                      |                             |                                        |
| Exams + Add Exam                             | Create New Test Sa      | mpleExam             |                             | 📰 Test List                            |
| BDI 🌣                                        | * Mandatory Fields      |                      |                             |                                        |
| Model TestPackage                            | Curriculum Name         | SampleExam           | Subject Name                | English                                |
| Package1 🌣                                   | Test Name               | Test Name            | Answer Numbering Format     | A                                      |
| Package2<br>Package3<br>Ф                    | Test Duration           | . Test Duration      | Test Methodology            | • Section Wise O Difficulty Level Wise |
| SampleExam 🌣                                 | Number of Question      | Total Question       | Test Difficulty Level       | 1                                      |
|                                              | Total Mark <sup>*</sup> | Total Marks For Test | ]                           |                                        |
|                                              | Section Details*        |                      | Instr                       | uctions * Advanced Option              |
|                                              |                         | None selected - Time | Number of Question Marks fo | r Section                              |
|                                              |                         |                      |                             | Submit Cancel                          |

BizViz

BizV

Enter the following fields:

- 1) Curriculum Name: By default created curriculum will be displayed
- 2) Subject Name: By default created subject will be displayed
- 3) Test Name: Name the test
- 4) Answering Number Format: Select a layout for question options
- 5) Test Duration: Enter a time by which test has to end
- 6) Test Methodology: Pattern by which questions has to appear

Section Wise: Questions will appear ordered by section wise

Difficulty Level Wise: Questions will appear based on difficulty level

- 7) Number of Questions: Number of questions should be given to the exam
- 8) Test Difficulty Level:
- 9) Total Mark: Total marks allocated to the exam
- 10) Section Details: User can allocated Time, Questions and Marks to each section individually.

#### 3.3. User Management

Click on **'User Management'** button to perform some basic configuration related to candidate registration, approval and management.

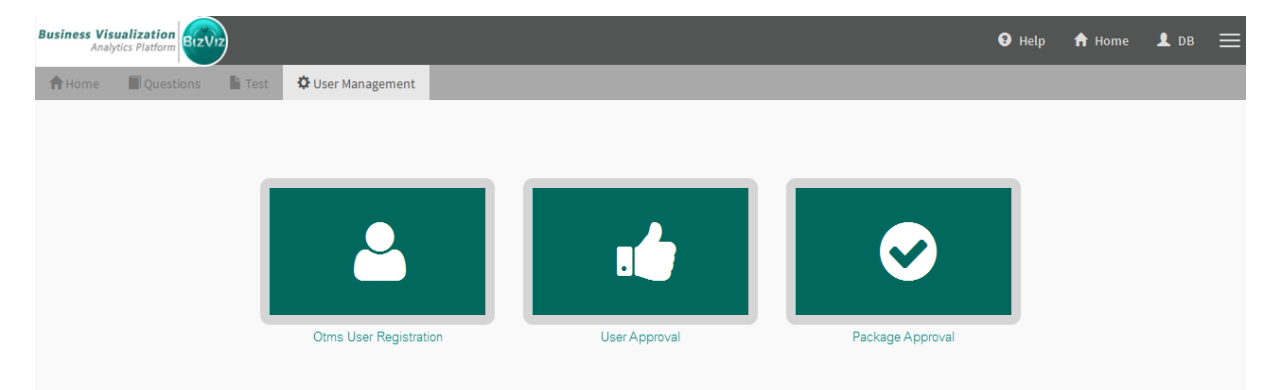

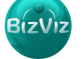

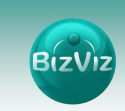

#### 3.4. OTMS User Registration

Click on 'OTMS User Registration' to register the candidate

| * Mandatory fields |                              |
|--------------------|------------------------------|
| Name               | Candidate Name               |
| Date of Birth      | mm/dd/yyyy                   |
| Email ID           | Email ID (ex. abc@gmail.com) |
| Mobile Number      | MobileNumber                 |
| Password           | Password                     |
| Confirm Password   | Confirm password             |
| Gender             | Select Gender                |

Enter the above given fields and click on 'Submit' button to register the candidate to the exam portal.

| Business Visualization<br>Analytics Platform |                              |                                    |                        | 🕄 Help        | 🕇 Home 👤 | ов 🔳 |
|----------------------------------------------|------------------------------|------------------------------------|------------------------|---------------|----------|------|
| A Home Questions                             | Test Oser Management         |                                    |                        |               |          |      |
| * Mandatory fields<br>Name                   | Candidate Name               | Otms User List<br>Show 10 rentries |                        | Search:       |          |      |
| Date of Birth                                | mm/dd/yyyy                   | User Name 🔺                        | Email Id 🛛 🖨           | Mobile Number | \$       |      |
| Email ID                                     | Email ID (ex. abc@gmail.com) | aas                                | afc@gmail.com          | 8855474144    | 10       |      |
|                                              |                              | Atahar                             | atahar.j@bdbizviz.com  | 444444444     | 10       |      |
| Mobile Number                                | MobileNumber                 | Atahar Jamal                       | abc@gmail.com          | 1321303001    | 10       |      |
| Password                                     | Password                     | Darsan                             | darsan.bs@bdbizviz.com | 9964230299    | ×0       |      |
| Confirm Promoted                             |                              | DARSAN                             | darshb@gmail.com       | 9964230299    | 10       | =    |
| Confirm Password                             | Commit password              | Darsan                             | darsan.bs@yahoo.co.in  | 8987998709    | 10       |      |
| Gender                                       | Select Gender                | DARSAN BS                          | darshbs@gmail.com      | 9964230299    | 10       |      |
|                                              |                              | darsh                              | ds@bdisys.com          | 33333         | 10       |      |
|                                              | Submit                       | Mr X                               | abcsss@gmail.com       | 4444141414    | 10       |      |
|                                              | Submit                       | Nitesh                             | nitesh.k@bdbizviz.com  | 89896900      | 10       |      |
|                                              |                              | Showing 1 to 10 of 14 entries      |                        | Previous      | 1 2 Next |      |

All the registered candidates will be displayed in data grid format as shown below

Options are provided to search, edit and delete users.

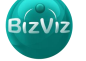

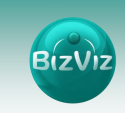

#### 3.5. User Approval

Click on 'User Approval' button to approve candidates to the exam.

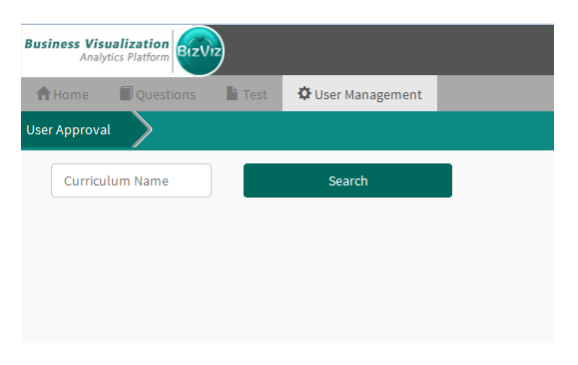

Click on the Curriculum and select the particular curriculum from the list.

| Select C | Curriculum      |            |               | × |
|----------|-----------------|------------|---------------|---|
| Select   | : Curriculums   |            |               |   |
|          | Curriculum Name | SampleExam | •             | ] |
|          |                 |            | Cancel Select |   |
|          |                 |            |               |   |

As we have created 'Sample Exam' we selected that and click on 'select' button

| A Home ■ Questions ■ T<br>User Approval | est 🌣 User Management      |                   |                   |
|-----------------------------------------|----------------------------|-------------------|-------------------|
| 102957057                               | Search                     |                   |                   |
| Id                                      | User Name                  | ¢                 |                   |
| 74383360                                | Darsan                     |                   | 0 🗊               |
| 80412672                                | DARSAN                     |                   | O                 |
| 82280448                                | Nitesh                     |                   | O                 |
| 82444288                                | nk                         |                   | O                 |
| 84967424                                | Darsan                     |                   | O 🗊               |
| 86212608                                | darsh                      |                   | O                 |
| 87228416                                | Atahar Jamal               |                   | O 🗊               |
| 87228417                                | Mr X                       |                   | O                 |
| 87228418                                | 555                        |                   | O 🗊               |
| 87228419                                | RRR                        |                   | O                 |
| Showing 1 to 10 of 14 entries           |                            |                   | Previous 1 2 Next |
| Approve a candid                        | ate by clicking on approve | reject and delete | options provided. |

List of available candidates will be appeared

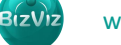

#### 3.6. Package Approval

| A Home       | Questions | Test     | 🗘 User Management |                 |                                           |         |
|--------------|-----------|----------|-------------------|-----------------|-------------------------------------------|---------|
| Approve Cand | lidate    |          |                   |                 |                                           |         |
|              | Userid    | 74383360 |                   | Curriculum Name | None selected                             | QSearch |
|              |           |          |                   |                 | <ul> <li>VI Grade</li> <li>BDI</li> </ul> |         |

A candidate can be approved to one or many curriculums based on the package he selected.

From the above example we have selected a UserId and selected **'BDI'** curriculum. On clicking **'Search'** button all the package options related to the selected curriculum will be displayed.

| <b>†</b> Home     | Questions         | Test     | 🗘 User Management |                 |                 |         |   |                 |
|-------------------|-------------------|----------|-------------------|-----------------|-----------------|---------|---|-----------------|
| Approve Candidate |                   |          |                   |                 |                 |         |   |                 |
|                   | UserId            | 74383360 | ▼                 | Curriculum Name | BDI             | QSearch |   |                 |
|                   | Package ID        |          |                   | <b>≜</b> р      | ackage Name     |         |   |                 |
|                   |                   | 38830080 |                   |                 | BDI             | 0       | Θ |                 |
|                   |                   | 85458944 |                   |                 | Package1        | 0       | 0 |                 |
|                   |                   | 86671360 |                   |                 | Package2        | 0       | 0 |                 |
|                   |                   | 90472448 |                   | Package3        |                 | 0       | 0 |                 |
|                   |                   | 93716480 |                   | Мос             | del TestPackage | 0       | 0 |                 |
| Showing 1 t       | to 5 of 5 entries |          |                   |                 |                 |         |   | Previous 1 Next |

Candidate can be approved to any of the packages by selecting Approve of and reject 😢 options provided.

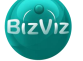